## Anleitung zur Anzeige der Wöchentlichen Speisekarte

- Um die wöchentliche Speisekarte anzuzeigen, klicken Sie auf den folgenden Link, um sich einzuloggen. <u>https://app.mensamax.de</u>
- Nach dem Einloggen wählen Sie die Option"Essenbestellung" und anschließend "Speiseplan" in der linken Spalte aus.
- 3. Dadurch gelangen Sie zum wöchentlichen Speiseplan.
- Um einen Blick auf den Speiseplan zu werfen, klicken Sie auf die Schaltfläche "Drucken".

Sie können sich auch den Folgenden **Beispielscreenshot** für weitere Unterstützung ansehen.

| MensaMax<br>™ ⊈ ペ the and the matrix and the matrix | Speiseplan Menüplan                                                                                                    |                          |                             |                        |
|----------------------------------------------------------------------------------------------------|----------------------------------------------------------------------------------------------------|--------------------------|-----------------------------|------------------------|
| Personen  Personen verwalten  Ausweise erfassen  Umbuchung  Datenschutz / AGB  Umzug  Import Personen  Import Bilder  Fehlerprotokoll Import  Fender Personen                                                                                                    |                                                                                                    | Mo, 13.11.2023           | Mi, 15.11.2023              | Do, 16.11.2023         |
|                                                                                                    | Tagesessen                                                                                                    |                          | kein Essen                  |                        |
|                                                                                                    | Tagesessen<br>vegetarisch                                                                                                    | • Tagesessen vegetarisch | Keine Ausgabe<br>kein Essen | Tagesessen vegetarisch |
| » Eport Personen<br>Speisen + Menüs<br>» Menü planen                                                                                                    | Zusatzstoffe:         (1) Phosphat, (2) Geschmacksverstärker, (3) Antioxidationsmittel, (4) Konservierungsstoff, (5) Nitropökelsalz,         (6) Farbstoff, (7) Sußstoff, (8) Chininhaltig, (9) Geschwefelt, (10) koffeinhaltig, (11) gewachst, (12) geschwärzt,         (13) Milcheiweiß, (14) Eiklar, (15) Stärke, (16) s. Verpackungsaufdruck:         Allergene:         (17) Ghutenhaltiges Getreide, (18) Krebstiere, (19) Fisch, (20) Eier, (21) Soja, (22) Milch (einschließlich Laktose),         (23) Erdnüsse, (24) Schalenfrüchte (Nüsse), (25) Seillerie, (26) Senf, (27) Sesamsamen, (28) Schwefeldioxid und Sulfite         Änderungen vorbehalten |                          |                             |                        |
| Essensbestellung 2<br>* Speiseplan 2<br>* Essen bestellen / stornieren                                                                                                    |                                                                                                    |                          |                             |                        |
| <ul> <li>» Übersicht der Bestellungen</li> <li>» Bestellungen Namensliste</li> <li>» Druck Bestellungen</li> </ul>                                                                                                    |                                                                                                    |                          |                             |                        |